## 「秋川渓谷Wi-Fi」のご利用方法(1/2)

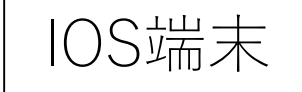

「秋川渓谷Wi-Fi」を初めて使用するには・・・・「初期登録方法」

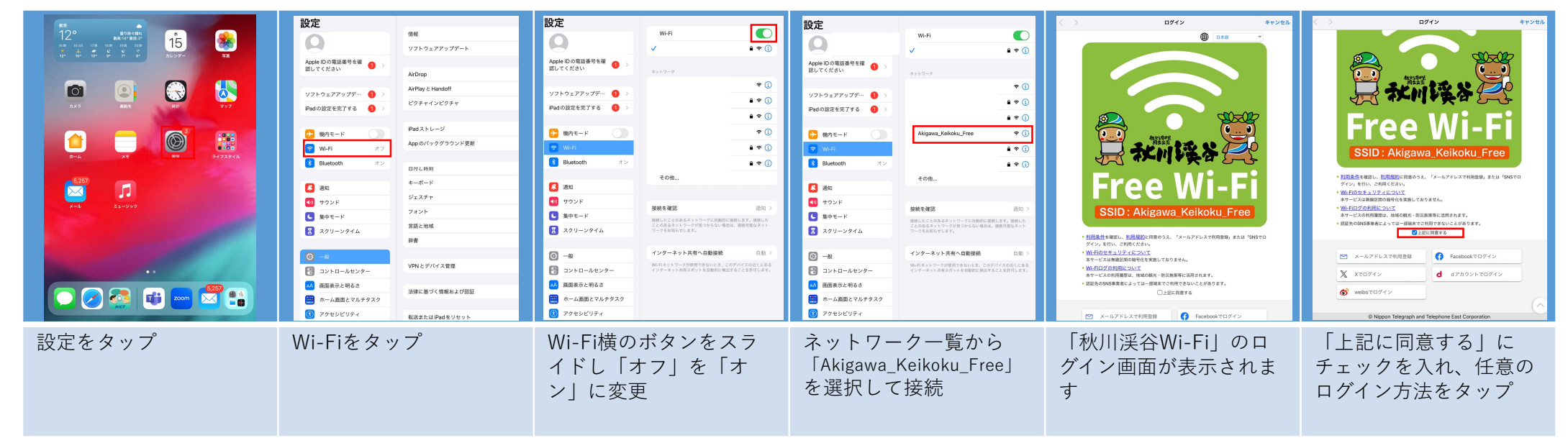

| <page-header></page-header>                          | CP42     P42     P4     P42     P42     P4     P42     P42     P4     P4     P | Wafi         C           Apple (D 02558 87 68 1)         0           Apple (D 02558 87 68 1)         0           Y 27.5 0 277 7 277 - 1         0           Pasio (D 257 7 277 - 1         0           Pasio (D 257 7 277 - 1         0           Pasio (D 257 7 277 - 1         0           Pasio (D 257 7 277 - 1         0           Pasio (D 257 7 277 - 1         0           Pasio (D 257 7 277 - 1         0           Pasio (D 257 7 277 - 1         0           Mathematical State (D 257 7 277 - 1         0           Pasio (D 257 7 277 - 1         0           Mathematical State (D 277 7 277 - 1         0           Mathematical State (D 277 7 277 - 1         0           Mathematical State (D 277 7 277 - 1         0           Mathematical State (D 277 7 277 - 1         0           Mathematical State (D 277 7 277 - 1         0           Mathematical State (D 277 7 277 - 1         0           Mathematical State (D 277 7 277 - 1         0           Mathematical State (D 277 7 277 - 1         0           Mathematical State (D 277 7 277 - 1         0           Mathematical State (D 277 7 277 - 1         0           Mathematical State (D 277 7 277 - 1         0           Mathematic | From: custoand/puti-fuckuito<br>Date: 2025年1951(k) 1545<br>Subject: 無料インターネット接接 金銀屋屋エメール<br>To<br>・ 開料インターネット接接 金銀屋屋エンルマ●<br>この度はご登録いたださ、話にありがとうございます。<br>本度編は現在、夜空線が安了した状態です。<br>登録を安了させるには、TEDOURAをグリックして下さい。<br>Mittenhard=fundationのののののののののののののののののののののののののののののののののののの | From: custoard/multi-facularia Date: 2026年1月15日(1) 1543 Subject: 無料インターネット接線・登録意証メール Tor ● 開インターネット接線 ご問問意意について● この度はご登録いただ点、加にありがとうございます。 本塔瑞玉雅広: 低登録が欠した状態です。 登録を充了させるたは、下記のURLをクリックリして下さい。 ExtRALL ExtRALL </th |
|------------------------------------------------------|----------------------------------------------------------------------------------------------------|----------------------------------------------------------------------------------------------------|----------------------------------------------------------------------------------------------------|----------------------------------------------------------------------------------------------------|
| 例としてメールアドレス<br>の登録方法を説明します<br>「メールアドレスで利用<br>登録」をタップ | IDとしてご自分のスマホ<br>のメールアドレスを入力<br>し、「仮登録」をタップ                                                                                                    | Wi-Fi横のボタンをスラ<br>イドし「オン」を「オ<br>フ」に変更し、<br>「Akigawa_Keikoku_Free」<br>を切断します                                                                                                    | 携帯回線で仮登録メール<br>を受信します                                                                                                    | メールのリンク先をタッ<br>プすれば登録は完了です                                                                                                    |

## 「秋川渓谷Wi-Fi」のご利用方法(2/2)

## IOS端末

## 初期登録後「秋川渓谷Wi-Fi」を使用するには

1回60分の接続ができます(連続使用可能、回数制限なし)

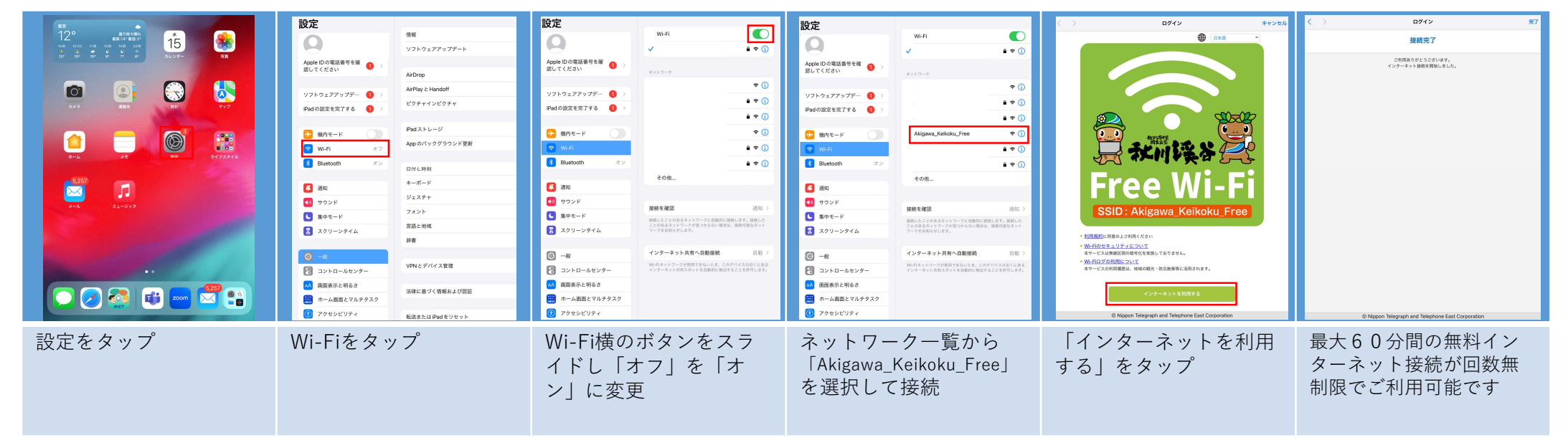